## 2022 年全国硕士研究生招生考试报考秦皇岛分校 网上报名流程

- 1、登陆中国研究生招生信息网,全国硕士研究生招生考试网上报名 平台。(http://yz.chsi.com.cn/yzwb/)
- 2、点击进入"统考报名",点击"网上报名"。

| 统考硕士招生               |                   |                  |                                                                                                    |                   |
|----------------------|-------------------|------------------|----------------------------------------------------------------------------------------------------|-------------------|
| 「                    | <b>(?</b><br>在线咨询 | HOT<br>译<br>调查问卷 | HOT<br>アレンド<br>アレンド<br>アレン<br>アレン<br>アレン<br>アレン<br>アレン<br>アレン<br>アレン<br>アレン | <b>区日</b><br>网上确认 |
| ↓<br>消息中心            | <b>二</b><br>网报公告  | 业者 近下 載          | 调剂意向采集                                                                                                    | この上调剂             |
| <b>《</b> :<br>信息公开平台 |                   |                  |                                                                                                    |                   |

3、仔细阅读"报名须知"内容后,点击"确定"。

| 2022年全国硕士研究生招生考试                                                            | 网上报名平台                                                        | 前 首页                                                   | 退出 |
|-----------------------------------------------------------------------------|---------------------------------------------------------------|--------------------------------------------------------|----|
|                                                                             |                                                               |                                                        |    |
|                                                                             | 报名须知                                                          |                                                        |    |
| 1、网上报名时间:2021年10月5日至10月25日,予<br>阶段报名外,也可在正式报名阶段报名。                          | 质报名(报名数据有效):2021年9月24日至                                       | 59月27日,每天9.00~22.00,应届毕业生除了可在预报名                       |    |
| 2、网上确认(现场确认)时间:由各省级招办自行                                                     | 亍确定公布,请关注各省网报公告,考生报考                                          | f信息以网上确认(现场确认)报考点数据为准。                                 |    |
| 3、下载准考证时间: 2021年12月18日~2021年1                                               | 2月27日(24小时开放),考生可用学信网的                                        | 的用户名和密码登录研招网,进入网上报名栏目下载。                               |    |
| 4、开始报名前,请考生仔细阅读 常见问题 以及 名<br><mark>真填写选择</mark> ,避免造成无效报名。                  | 3单位网报公告,提前准备好需要填写的信息                                          | 1. 报名过程中,请考生仔细阅读网报页面提示文字,并认                            |    |
| 5、网上报名期间,考生可自行填报,修改或重新明<br>已有的报名,已取消的报名信息不可用于网上确认<br>确认)前,考生可查看及下载网上报名信息。推免 | 真报报名信息,但一位考生只能保留一条有效<br>(现场确认)。报名过程中如需修改信息,§<br>注需在推免服务系统 报名。 | 报名信息。如需重新填积报名信息(新增报名),须取消<br>重议退出网上报名系统,重新登录修改。网上确认(现场 |    |
| 6、生成报名号后本次报名才为成功(如果选择的新<br><mark>生务必牢记。</mark>                              | B考点采取网上交费,交费成功后才算报名成                                          | 劭),报名号是网上确认(现场确认)的重要凭证, <mark>请考</mark>                |    |
| 7、考生可登录学信档案验证本人学籍或学历,学                                                      | 治言档案注册与否并不影响网报过程。                                             |                                                        |    |
| 8、请考生牢记学信网的用户名和密码(为避免个/                                                     | 人信息泄露,请设置复杂密码并定期修改),                                          | 后期下载准考证、参加调剂仍然需要使用。                                    |    |
| 9、一位考生只能保留一条有效报名信息。                                                         |                                                               |                                                        |    |
| 10、建议您关注学信网公众号并绑定微信账号(如<br>息提醒。                                             | 记关注公众号,可在"学信账号-绑定学信网员                                         | 长号"菜单栏里,点击进入绑定页面),以及时接收重要消                             |    |
|                                                                             | 确定                                                            |                                                        |    |

| 2022年全国硕士研究生             | 招生考试 ML报名平台                            |                            | 🎽 首页 🛛 退出        |
|--------------------------|----------------------------------------|----------------------------|------------------|
| 报名前请先进行                  | 网上调查                                   |                            | 大约1分钟            |
| 1 填写考生信息<br>9月16日-10月25日 |                                        | 2 填写报考信息<br>9月24日-27日,10月5 | ►-25日,9:00~22:00 |
| <b>・・・・****</b><br>根名须知  | 「「一〇〇〇〇〇〇〇〇〇〇〇〇〇〇〇〇〇〇〇〇〇〇〇〇〇〇〇〇〇〇〇〇〇〇〇 | <b>↓</b><br>准考证下载          | <b>○</b><br>消息通知 |
| <b>上</b> 调查              | (2)<br>常见问题                            | どう                         | 「「」」である。         |

4、报名前先进行网上调查,填写结束后,点击"填写考生信息"。

5、按步骤填写考生信息。

| 2022年全国硕士研究生招 | 生考试 网上报名平台                                                          | 🏫 首页  | 退出 |
|---------------|---------------------------------------------------------------------|-------|----|
|               |                                                                     |       |    |
|               | 确认实名信息                                                              |       |    |
| 考生姓名:         | 修改<br>此信息来源于实名注册,如有误请登录实名注册进行修改,修改后追出系统且关闭浏览器重新登录并同步信息后方            | 方可生效。 |    |
| 证件类型:         | 01(居民身份证) 修改<br>此信息来源于实名注册,如有读请登录实名注册进行修改,修改后退出系统且关闭浏览器图新登录并同步信息后方  | 方可生效。 |    |
| 证件号码:         | () 修改<br>此信息来源于实名注册,如有读请登录实名注册进行修改,修改后退出系统且关闭成茂器重新登录并同步信息后方         | 行可生效。 |    |
| 移动电话:         | 修改<br>此值息来源于实名注册,如有误请登录生名注册进行惨改,修改后退出系统且关闭浏览器重新登录并同步值息后方<br>下一步 100 | 行可生效。 |    |

| 20 | 022年全国硕士研究生招生考试               | 网上报名平台                                                                                                    |                                                                                              | 育 街 一日日日日日日日日日日日日日日日日日日日日日日日日日日日日日日日日日日日        | 退出 |
|----|-------------------------------|----------------------------------------------------------------------------------------------------|----------------------------------------------------------------------------------------------|-------------------------------------------------|----|
|    |                               | 考生信息                                                                                                    | B.                                                                                           |                                                 |    |
|    | ②           学籍学历         基本信息 | - ③ ④<br>户籍档案 家庭主要成                                                                                             |                                                                                              | 6 (7)<br>奖惩情况 联系方式                              |    |
|    | 在输入数字或字母时,请使用半角字符,否则可能会造成游    | 路失败;名词解释: 字节 半角。                                                                                                |                                                                                              |                                                 |    |
|    | * 考生来源:                       | 请选择<br>在硕士研究生入学年份毕业的普通全日<br>年入学前可毕业本科生选"其他人员"。                                                                  | ▼ 日制学生属于普通全日制应届本科毕业生                                                                         | ;自学者试、网络教育、开放教育录取当                              |    |
|    | * 取得符合报考条件的最后学历的学习形式:         | 请选择                                                                                                    | ~                                                                                            |                                                 |    |
|    | • 符合报考条件的最后学历:                | 请选择<br>普通全日制应届本科和应届本科毕业!                                                                                        | ▶ ▶ ▶ ▶ ▶ ▶ ▶ ▶ ▶ ▶ ▶ ▶ ▶ ▶ ▶ ▶ ▶ ▶ ▶                                                        |                                                 |    |
|    | •符合报考条件的最后学历证书编号:             | 請給入符合报考条件的最后学近<br>住最生必须其写何登录 <b>学審判案</b><br>能發生迎花上的"在堆場号"時間<br>國外留学生游玩事教育部留学服务中(<br>2010)0001号,新版认证书编号特式<br>字符) | 历证书编号<br>基本人学辑或学历);<br>全日制应量本料和成人应届本科毕业生7<br>5认证的国外学历学位证书认证书编号,1<br>53:120190000001,请务必与认证书上 | □項:<br>日販认证书编号样式为:教留服认美<br>的编号保持一致。(最多输入30个字节的) |    |

## 6、点击"填写报考信息"。

| 2022年全国硕士研究生                           |                    | 1                               | 前面                   |
|----------------------------------------|--------------------|---------------------------------|----------------------|
| 报名前请先进行                                | 网上调查               |                                 | 大约1分钟 >              |
| 1<br>9月16日-10月25日<br>学历 (学籍) 校验:点击查看 > | <b>S</b> >         | <b>其写报考信息</b><br>9月24日-27日,10月5 | E-25E , 9:00 ~ 22:00 |
| <b>・・・・****</b><br>根名须知                | 「「「「」」(述字)<br>网报公告 | <b>↓</b><br>准考证下载               | <b>〕</b><br>消息通知     |
| <b>一</b><br>网上调查                       | (?)<br>常见问题        | どの学信档案                          | 「「」                  |

 7、认真阅读《网上报名公告》和《考生诚信考试承诺书》并点击阅 读完毕和同意。

## 2022年全国硕士研究生招生考试 ML报名平台

## 🏠 首页 🛛 退出

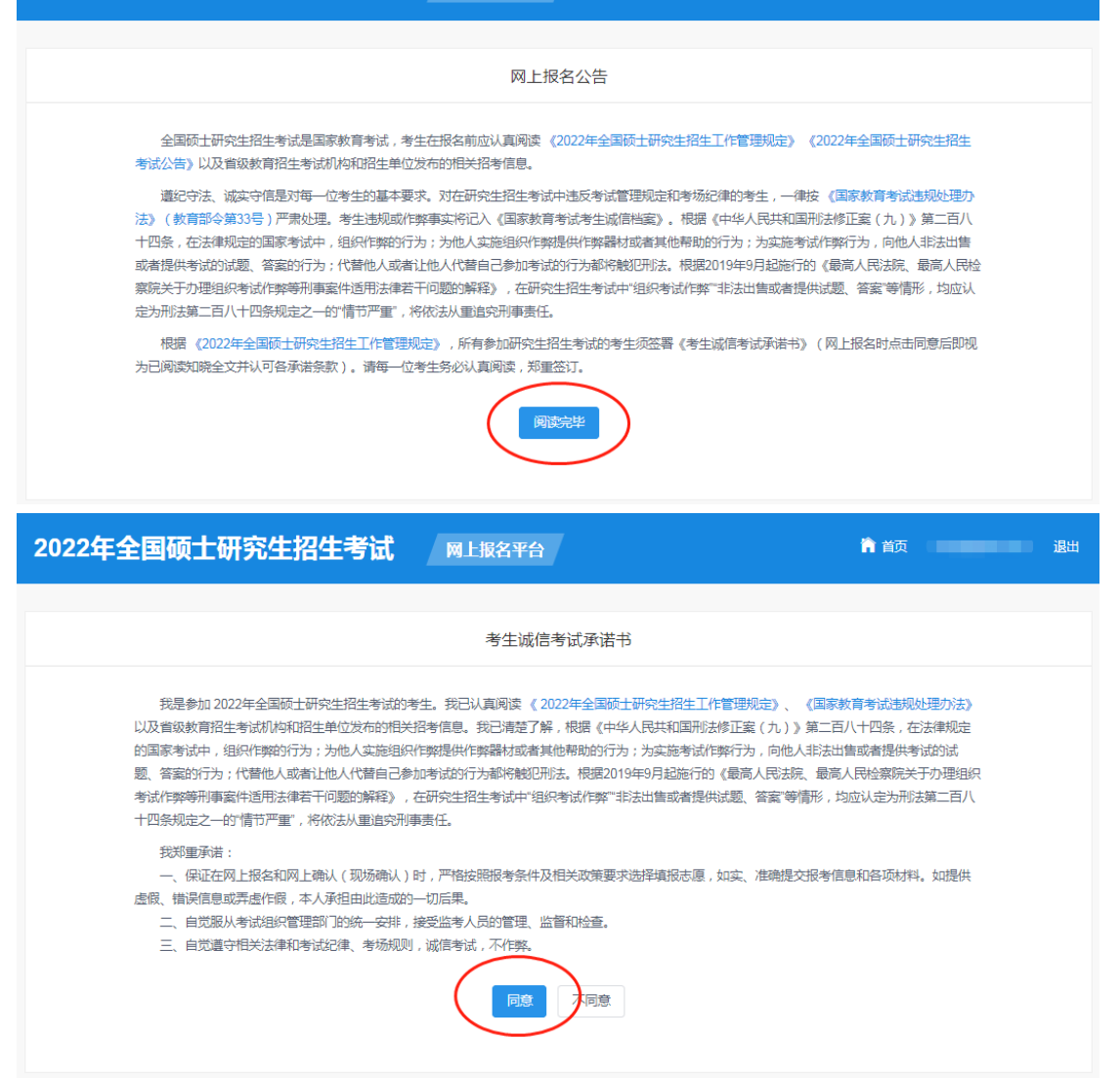

8、选择报考招生单位以及考试方式、专项计划、报考类别。

报考东北大学秦皇岛分校的考生,招生单位选择"21(辽宁省)",

**"10145(东北大学)"**,并阅读"东北大学 2022 年硕士研究生招生考试网报公告"。

| 2022年全国硕士研究生招生                                                       | 医考试 网上报名平台                                                                                                    | <b>尚</b> 首页 通出                                       |
|----------------------------------------------------------------------|----------------------------------------------------------------------------------------------------|------------------------------------------------------|
|                                                                      | 招老信自                                                                                                    |                                                      |
|                                                                      | יסוםן ב.צונ                                                                                                    |                                                      |
| <b>1</b><br>报考单位                                                     | ②         ③           备用信息         报考专业                                                                                                    | (4)<br>报考点                                           |
| <ol> <li>招生单位、考试方式、报考点等为报考关键</li> <li>请仔细阅读曾招力和招生单位的网报公告,</li> </ol> | 信息,在是交信息后不允许修改,网报时间结束后任何信息均不能修改,请考<br>以免导致报名无效。                                                                                            | 9生仔细阅读页面文字并认真填写选择。                                   |
| * 招生单位:                                                              | 21(辽宁省) - 10145(东北大学)                                                                                                    | ✓ (按照单位各称排序)                                         |
| C                                                                    | 招生单位网报公告 在北大学<br>东北大学2022年硕士研究生招生考试网报公告                                                                                                    | 2021-09-25                                           |
|                                                                      | 省招力网报公告 辽宁省<br>辽宁省2022年全国硕士研究生招生考试网报公告(二)<br>辽宁省2022年全国硕士研究生招生考试网报公告(一)<br>辽宁省2022年全国硕士研究生招生考试报考点一览表<br>辽宁省2022年全国硕士研究生招生考试普通高校应届生报名对应报考点一 | 2021-09-18<br>2021-09-18<br>2021-09-18<br>2021-09-18 |
| * 考试方式:                                                              | 21(全国统一考试(含联合考试)) ✓ 各类考试方式和专项计划的概述以及关系                                                                                                    |                                                      |
| * 专项计划:                                                              | 0(无) 🗸                                                                                                    |                                                      |
| * 报考类别:                                                              | 11(非定向就业) · · · · · · · · · · · · · · · · · · ·                                                                                            | 回原单位的定向就业硕士研究生。                                      |
|                                                                      |                                                                                                    |                                                      |

- 9、填写报考信息。
- (1) "民族学"专业

| 2022年全国硕士研究生招生考试 ML报名平台                    | <b>前</b> 首页 退出 |
|--------------------------------------------|----------------|
| 报考信息                                       |                |
| 3           报考单位         备用信息         报考专业 | (4)<br>报考点     |
| 报考单位名称: 10145(东北大学)                        |                |
| * 报考院系所名称, 018(秦皇岛分校) V                    |                |
| * 报考专业: 030400(民族学) 🗸                      |                |
| * 研究方向: 请选择 🗸                              |                |
| * 学习方式: 请选择 🖌 🖌                            |                |
| * 考试科目: 请选择 V                              |                |
| 上一步 下一步                                    |                |

选择报考院系所名称: "018(秦皇岛分校)"。

| 请选择              |
|------------------|
| 001(文法学院)        |
| 002(理学院)         |
| 003(机械工程与自动化学院)  |
| 004(材料科学与工程学院)   |
| 005(信息科学与工程学院)   |
| 006(资源与土木工程学院)   |
| 007(工商管理学院)      |
| 008(医学与生物信息工程学院) |
| 009(软件学院)        |
| 010(体育部)         |
| 011(外国语学院)       |
| 012(艺术学院)        |
| 013(生命科学与健康学院)   |
| 014(江河建筑学院)      |
| 015(马克思主义学院)     |
| 016(冶金学院)        |
| 017(计算机科学与工程学院)  |
| 018(秦皇岛分校)       |
| 019(机器人科学与工程学院)  |

选择报考专业。

| 030400(民族学) | ~ |
|-------------|---|
| 请选择         |   |
| 030400(民族学) |   |

选择研究方向。

| 请选择              |
|------------------|
| 01(民族学)          |
| 02(马克思主义民族理论与政策) |
| 03(中国民族史)        |
| 04(民族经济)         |

选择学习方式:"1(全日制)"。

| 请选择    |  |
|--------|--|
| 1(全日制) |  |

选择考试科目。

| 请选择                                               |
|---------------------------------------------------|
| (101)思想政治理论 (201)英语 (一)  (634)民族学通论 (869)民族学理论与方法 |
| (101)思想政治理论 (202)俄语 (634)民族学通论 (869)民族学理论与方法      |

(2)其他专业(以"应用统计"专业为例)选择报考院系所名称: "002(理学院)"。

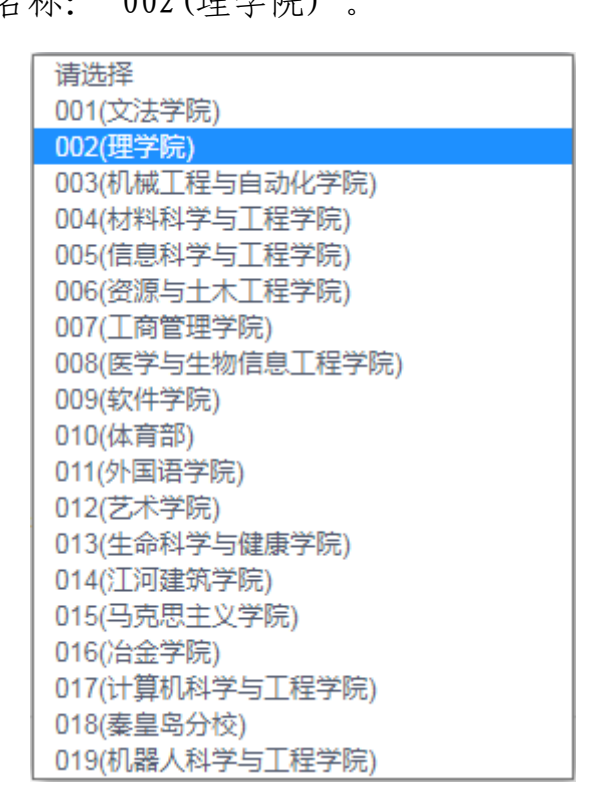

选择报考专业: "025200((专业学位)应用统计)"。

| 请选择                |
|--------------------|
| 025200((专业学位)应用统计) |
| 070100(数学)         |
| 070200(物理学)        |
| 070300(化学)         |
| 080100(力学)         |
| 085602((专业学位)化学工程) |
| 085802((专业学位)动力工程) |

选择研究方向: "05(【秦皇岛】应用统计)"。

| 请选择           |
|---------------|
| 01(工业统计应用)    |
| 02(金融统计应用)    |
| 03(数据分析)      |
| 04(人工智能)      |
| 05(【秦皇岛】应用统计) |
| 06(【佛山】应用统计)  |

选择学习方式:"1(全日制)"。

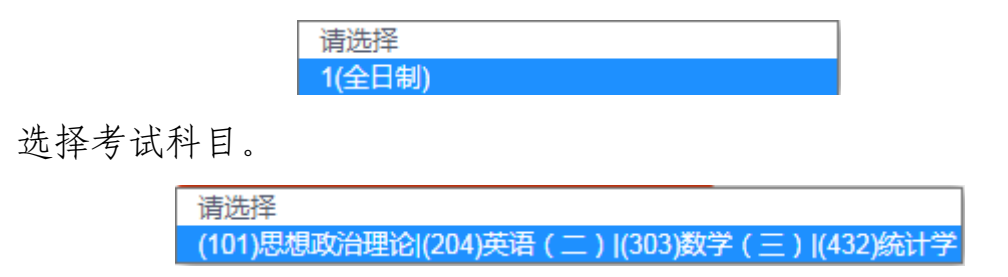

10、选择报考点。请仔细阅读选择省市和报考点后弹出的网报公告, 以免导致报名无效。(以河北省秦皇岛市报考点为例。)

| 2022年全国硕士研究生招生                                                                                       | 考试 网上报名平台                                                                                                    | 🗎 首页 🛛 退出                                               |  |  |  |
|----------------------------------------------------------------------------------------------------|----------------------------------------------------------------------------------------------------|---------------------------------------------------------|--|--|--|
| 报考信息                                                                                                 |                                                                                                    |                                                         |  |  |  |
|                                                                                                    |                                                                                                    | - <b>④</b><br>报考点                                       |  |  |  |
| <ol> <li>招生单位、考试方式、报考点等为报考关键指</li> <li>请仔细阅读首招办和报考点的网报公告,以免</li> <li>报考点的设置由各报考点所在首级管理部门该</li> </ol> | 188 ,在提交信息后不允许修改,网报时间结束后任何信息均不能修改,请考试<br>导致报名无效。<br>定,请仔细阅读报考点及首级管理部门的网报公告,如有疑问请咨询首级管理                           | 上仔细阅读页面文字并认真填写选择。<br>塑約了。                               |  |  |  |
| * 报考点:                                                                                               | 13(河北省)    1303(河北省秦皇岛市教育考试新                                                                                     | (fi) ×                                                  |  |  |  |
|                                                                                                    | 报考点网报公告 河北省秦皇岛市教育考试院<br>2022年硕士研究生考试秦皇岛市教育考试院报考点(1303)报名须印(—<br>2022年硕士研究生考试秦皇岛市教育考试院报考点(1303)报名须印(二             | ) 2021-09-24<br>) 2021-09-24                            |  |  |  |
|                                                                                                    | <b>衛招办网报公告 河北省</b><br>河北省2022年全国硕士研究生招生考试报考点设置及接收考试方式、考生预<br>河北省2022年全国硕士研究生招生考试网上报名须知<br>河北省全国硕士研究生招生考试考生诚信考试公告 | <b>立国一览ま(附表)</b> 2021-09-22<br>2021-09-22<br>2021-09-22 |  |  |  |
|                                                                                                    | 上-步 下-步                                                                                                    |                                                         |  |  |  |

11、校对填报信息并点击"确认报名"。

| 报考专业代码(名称) | 025200((专业学位)应用统计) |                |     |  |
|------------|--------------------|----------------|-----|--|
| 考试方式码(名称)  | 21(全国统一考试(含联合考试))  | 专项计划           | 无   |  |
| 院系所码(名称)   | 002(理学院)           |                |     |  |
| 研究方向码(名称)  | 05(【秦皇岛】应用统计)      | 学习方式           | 全日制 |  |
| 政治理论码(名称)  | 101(思想政治理论)        |                |     |  |
| 外国语码(名称)   | 204(英语 ( 二 ) )     | 204(英语 ( 二 ) ) |     |  |
| 业务课—码(名称)  | 303(数学(三))         |                |     |  |
| 业务课二码(名称)  | 432(统计学)           |                |     |  |
| 交费标志       | 未交费                |                |     |  |
| 报名时间       |                    |                |     |  |
| 修改时间       |                    |                |     |  |
|            |                    |                |     |  |

| 代码(名称) | 101 提示                        | ×        |
|--------|-------------------------------|----------|
| 代码(名称) | 02!                           |          |
| 码(名称)  | 211 请确认选填信息正确无误,报考信息一旦提交不可修改。 | $\frown$ |
| (名称)   | 002                           | 取消 确认    |
| 码(名称)  | 056                           |          |
| 冯(名称)  | 101(思想政治理论)                   |          |
| 名称)    | 204(英语(二))                    |          |

12、牢记生成的报名号。按照选择的报考点要求,点击"立即交费" 完成报名。下载报名信息表并妥善保存。

| 2022年全国硕士研究生招生考试 网上服                  | 各平台                         | <b>前</b> 首页 退出 |
|---------------------------------------|-----------------------------|----------------|
|                                       |                             |                |
| 报名信息填写完成,请牢记报名号:                      | CODEDED                     |                |
| <b>报名未完成</b><br>您选举的报考点必须网上交费,请及时交费,召 | 则此次报名数据无效!报考点人数达到上限后将无法进行交表 | 立即交费           |
| 下载报名信息表 返回首页                          |                             |                |